# **Gmail Scan to Email Setup**

- 1. Go to gmail.com and create a Gmail account with the email address and password that the customer wants.
- 2. After the account is created, navigate to the top right, click on the icon and select "Manage your google account".

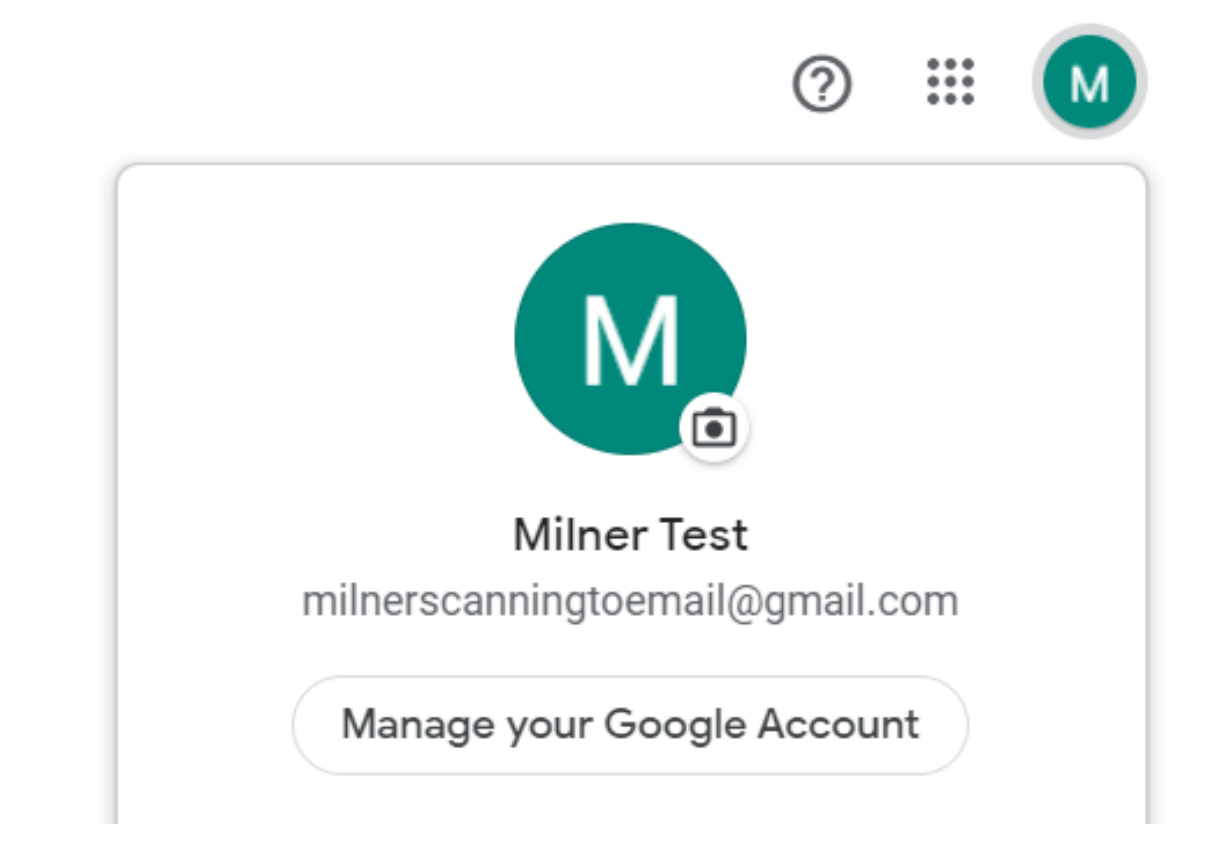

## ı more

3. On the left-hand side, select "Security".

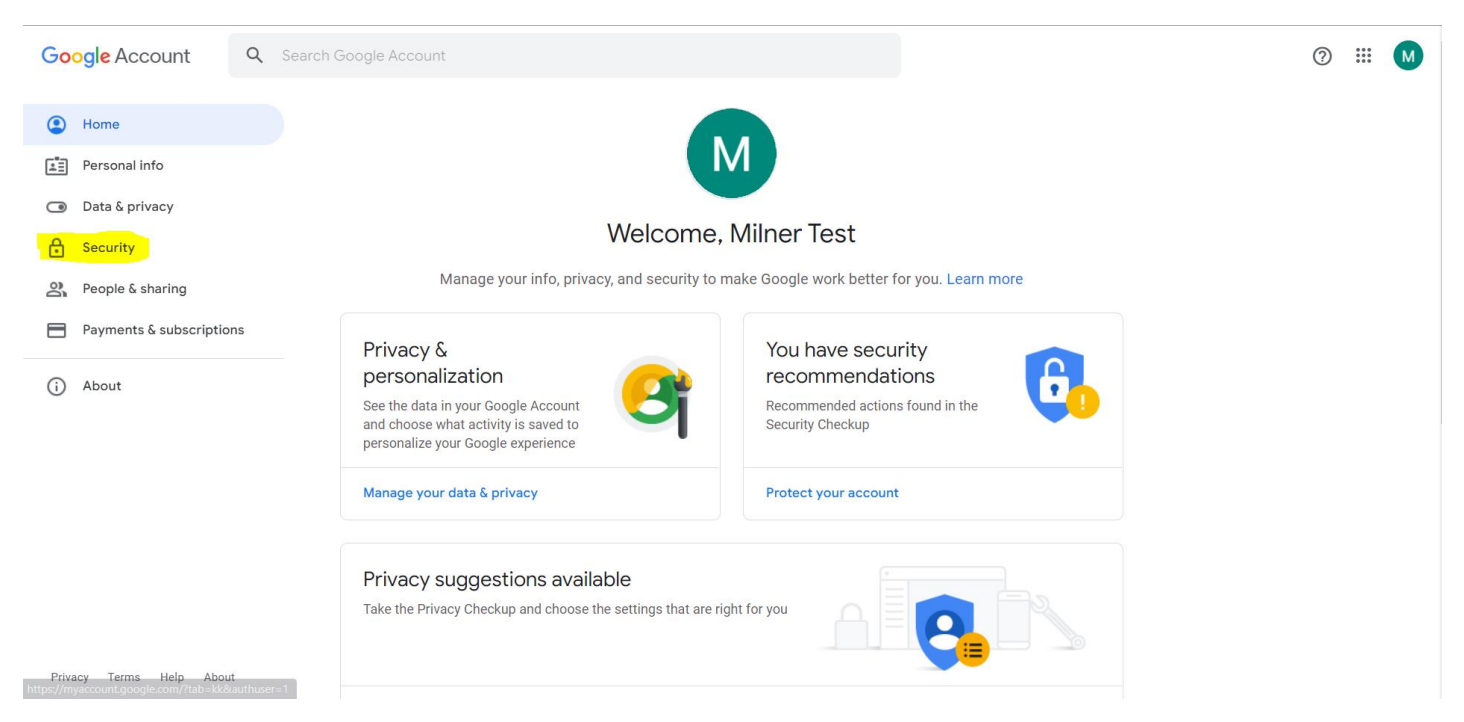

4. Scroll down to "Signing into google" and turn on "2-Step Verification"

| Google Account                | Q Search | Google Account                                                                                                    |                           |   | 0 III M |
|-------------------------------|----------|----------------------------------------------------------------------------------------------------|---------------------------|---|---------|
| Home                          |          | Review security activity                                                                                                    |                           |   |         |
| Personal info                 |          | Signing in to Google                                                                                                    |                           |   |         |
| Data & privacy                |          |                                                                                                    |                           | 4 |         |
| Security     People & sharing |          |                                                                                                    |                           |   |         |
| Payments & subscriptio        | ns       | Password                                                                                                    | Last changed 3:32 PM      | > |         |
|                               |          | Use your phone to sign in                                                                                                    | Off                       | > |         |
| () About                      |          | 2-Step Verification                                                                                                    | Off                       | > |         |
|                               |          | Ways we can verify it's you<br>These can be used to make sure it's really you signing in or<br>if there's suspicious activity in your account | to reach you              |   |         |
|                               |          | Recovery phone                                                                                                    | Add a mobile phone number | > |         |
| Privacy Terms Help Abou       | ıt       | Recovery email                                                                                                    | Add an email address      | > | ,       |

5. Enter one of the customers cell phone numbers (Customer will only need this code once since the email is only being created for scan to email.) and follow the steps.

| Google Account |                                                                                                    | 0 |  |
|----------------|----------------------------------------------------------------------------------------------------|---|--|
|                | ← 2-Step Verification                                                                                                    |   |  |
|                |                                                                                                    |   |  |
|                | Let's set up your phone                                                                                                    |   |  |
|                | What phone number do you want to use?                                                                                           |   |  |
|                | ·                                                                                                    |   |  |
|                | Google will only use this number for account security.<br>Don't use a Google Voice number.<br>Message and data rates may apply. |   |  |
|                | How do you want to get codes?                                                                                                   |   |  |
|                | Text message      Phone call                                                                                                    |   |  |
|                | Show more options                                                                                                    |   |  |
|                |                                                                                                    |   |  |

#### 6. Select the back arrow.

| Google Account |                                                                                                    | ? | <br>M |
|----------------|----------------------------------------------------------------------------------------------------|---|-------|
|                | <ul> <li>← 2-Step Verification</li> </ul>                                                                                                    |   |       |
|                | 2-Step Verification is ON since Mar 24, 2022 TURN OFF                                                                                                    |   |       |
|                | Available second steps<br>A second step after entering your password verifies it's you signing in. Learn more<br>Note: If you sign in to your Google Account on any eligible phone, Google prompts will be added as<br>another method for 2-Step Verification. |   |       |
|                | Voice or text message (Default) ③<br>(813) 285-3126 Verified<br>Verification codes are sent by text message.                                                                                                    |   |       |
|                | Add more second steps to verify it's you<br>Set up additional backup steps so you can sign in even if your other options aren't available.                                                                                                    |   |       |
|                | Backup codes  These printable one-time passcodes allow you to sign in when away from your  ahone, like when you're travelina.                                                                                                    |   |       |

## 7. Scroll down to "Signing into Google" and select "App Passwords".

| Google Account           | <b>Q</b> Search ( | Google Account                                                                                                    |                          |        | ? ::: |  |
|--------------------------|-------------------|----------------------------------------------------------------------------------------------------|--------------------------|--------|-------|--|
| Home                     |                   | New sign-in on Windows                                                                                                    | 3:32 PM · Florida, USA   | >      |       |  |
| Personal info            |                   | Review security activity                                                                                                    |                          |        |       |  |
| Data & privacy           |                   |                                                                                                    |                          |        |       |  |
| Security                 |                   | Signing in to Google                                                                                                    |                          |        |       |  |
| People & sharing         |                   |                                                                                                    |                          |        |       |  |
| Payments & subscriptions | 5                 |                                                                                                    | -                        | () **I |       |  |
| (i) About                |                   | Password                                                                                                    | Last changed 3:32 PM     | >      |       |  |
|                          |                   | 2-Step Verification                                                                                                    | 🕑 On                     | >      |       |  |
|                          |                   | App passwords                                                                                                    | None                     | >      |       |  |
|                          |                   | Ways we can verify it's you<br>These can be used to make sure it's really you signing in or the<br>if there's suspicious activity in your account | o reach you              |        |       |  |
| Privacy Terms Help About |                   | Recovery phone                                                                                                    | Add a mobile phone numbe | er >   |       |  |

#### 8. Click the drop down and select "Other".

| Google Account           |                                                                      |                                                                                                    |                                  | 0 III M |
|--------------------------|----------------------------------------------------------------------|----------------------------------------------------------------------------------------------------|----------------------------------|---------|
|                          | < App passwor                                                        | ds                                                                                                    |                                  |         |
|                          | App passwords let you sign in t<br>Verification. You'll only need to | o your Google Account from apps on devices that<br>enter it once so you don't need to remember it. Lee | don't support 2-Step<br>arn more |         |
|                          | You don't have any app pas                                           | swords.                                                                                                |                                  |         |
|                          | Select the app and device y                                          | rou want to generate the app password for.                                                             |                                  |         |
|                          | Select app                                                           | Select device 💌                                                                                        |                                  |         |
|                          | Mail                                                                 |                                                                                                    | GENERATE                         |         |
|                          | Calendar                                                             |                                                                                                    |                                  |         |
|                          | Contacts                                                             |                                                                                                    |                                  |         |
|                          | Other (Custom name)                                                  |                                                                                                    |                                  |         |
|                          |                                                                      |                                                                                                    |                                  |         |
|                          |                                                                      |                                                                                                    |                                  |         |
|                          |                                                                      |                                                                                                    |                                  |         |
|                          |                                                                      |                                                                                                    |                                  |         |
| Privacy Terms Help About |                                                                      |                                                                                                    |                                  |         |

### 9. Name it and select "Generate".

| Google Account |                                                                                                    | 0 🖩 M |
|----------------|----------------------------------------------------------------------------------------------------|-------|
|                | ← App passwords                                                                                                    |       |
|                | App passwords let you sign in to your Google Account from apps on devices that don't support 2-Step<br>Verification. You'll only need to enter it once so you don't need to remember it. Learn more |       |
|                | You don't have any app passwords.                                                                                                    |       |
|                | Copier X                                                                                                    |       |
|                | GENERATE                                                                                                    |       |
|                |                                                                                                    |       |
|                |                                                                                                    |       |
|                |                                                                                                    |       |

Privacy Terms Help About

10. The 16-digit code that is generated needs to be written down. Once you leave this screen you won't be able to see the passcode again and will have to start over from Step 7 if you lose it. (If you are setting up more than one machine for scan to email using this account, you will have to create a separate "App Password" for every machine. Each 16-digit password can only be used once.)

| Google Account                             |                                                                                                    | 0 🏼 М |
|--------------------------------------------|----------------------------------------------------------------------------------------------------|-------|
| ← Арр р                                    | asswords                                                                                                    |       |
| Generate                                   | d app password<br><sup>Your app password for your device</sup><br>mkvt okuy vvok xskw                                                                                                    |       |
| Email<br>securesally<br>Password<br>•••••• | By the set of the settings for your Google Account in the application or device you are trying to set up. Replace your password with the 16-character password shown above.<br>Just like your normal password, this app password grants complete access to your Google Account. You won't need to remember it, so don't write it down or share it with anyone. |       |
|                                            | DONE                                                                                                    |       |
| Privacy Terms Help About                   |                                                                                                    |       |

- 11. Now go to the copier and select either "User tools" or "Settings".
- 12. Select either "Machine Features" or "System Settings".
- 13. Find "File Transfer"

| eatures Tray Paper<br>Settings             | Timer<br>Settings Settin | ce<br>BS File<br>Transfer Tools |                                                                                                    |
|--------------------------------------------|--------------------------|---------------------------------|----------------------------------------------------------------------------------------------------|
| Delivery Option                            | 10.61.41.3               | POP3 / IMAP4 Settir             | ZQ                                                                                                    |
|                                            |                          | Administrator's E-mail Address  |                                                                                                    |
| Fax RX File Transr                         | nission                  | E-mail Communication            | Port                                                                                                    |
| SMTP Server                                |                          | E-mail Reception Interval       | 1 5 minute(s)                                                                                                    |
| SMTP Authentication                        | Off                      | Max. Reception E-mail Size      | 5 MB                                                                                                    |
| POP before SMTP                            | Off                      | E-mail Storage in Server        | Off                                                                                                    |
| Reception Protocol                         | POP3                     | Default User Name / Passwi      | ord (Send)                                                                                                    |
|                                            |                          | 1/2                             |                                                                                                    |
| eck you have a toner cartridge replacement | s).                      |                                 | MAR 24<br>4:00PM                                                                                                 |
| ick                                        |                          |                                 | And the second second second second second second second second second second second second second second second |

#### 14. Select "SMTP Server"

| RIC                                                                    | OH R                                       |
|------------------------------------------------------------------------|--------------------------------------------|
| System Settings                                                        | Exit                                       |
| General Tray Paper Timer Interfa<br>Features Settings Settings Setting | ce File Administrator<br>as Transfer Tools |
| Delivery Option 10. 61. 41. 3                                          | POP3 / IMAP4 Settings                      |
|                                                                        | Administrator's E-mail Address             |
| Fax RX File Transing                                                   | E-mail Communication Port                  |
| SMTP Server                                                            | E-mail Reception Interval 1.5 minute       |
| SMTP Authentication Off                                                | Max, Reception E-mail Size 5 MB            |
| POP before SMTP Off                                                    | E-mail Storage in Server Off               |
| Reception Protocol POP3                                                | Default User Name / Password (Send)        |
|                                                                        | 1/2                                        |
| Check you have a toner cartridge replacement(s).                       | MAR<br>Aturn                               |
|                                                                        |                                            |
|                                                                        |                                            |
|                                                                        |                                            |
|                                                                        |                                            |

### 15. Enter the following information.

| ITP Server                               |                             | Cancel | ОК                 |
|------------------------------------------|-----------------------------|--------|--------------------|
| elect item.                              |                             |        |                    |
| Server Name                              | smtp.gmail.com              |        | Charee             |
| >Port No.                                | 465 Change                  |        |                    |
|                                          | <default:465></default:465> |        |                    |
| ► Use Secure Connection (SSL)            | On Off                      |        |                    |
|                                          |                             | Corr   |                    |
| Overent toner cartridge can be used unti | il the replacement alert.   | MA     | R 24,2022<br>:02PM |

#### 17. Select "SMTP Authentication"

| General Tray Paper Timer Inter<br>Features Settings Settings               | race File Administrator<br>Transfer Tools |
|----------------------------------------------------------------------------|-------------------------------------------|
| Delivery Option 10. 61. 41. 3                                              | POP3 / IMAP4 Settings                     |
|                                                                            | Administrator's E-mail Address            |
| Fax RX File Transmission                                                   | E-mail Communication Port                 |
| <mtp server<="" td=""><td>E-mail Reception Interval 1 5 minutes</td></mtp> | E-mail Reception Interval 1 5 minutes     |
| SMTP Authentication                                                        | Max. Reception E-mail Size 5 MB           |
| POP before SMIP Off                                                        | E-mail Storage in Server Off              |
| Reception Protocol POP3                                                    | Default User Name / Password (Send)       |
|                                                                            | 1/2                                       |
| heck you have a toner cartridge replacement(s).                            | MB<br>42005                               |
|                                                                            |                                           |

18. Turn it on and enter the email address that was created into the "Username" AND "Email" area.

19. Under password, select "Change" and enter the 16 digit password that you saved from earlier.

| System Settings                                          |                                                                                                    |     |                 | Exit                  | 1        |
|----------------------------------------------------------|----------------------------------------------------------------------------------------------------|-----|-----------------|-----------------------|----------|
| SMIP Authentication                                      |                                                                                                    |     | Cancel          | OK                    | 1 V      |
| Jelett Itali.                                            |                                                                                                    |     |                 |                       | 4<br>GHI |
| SMTP Authentication                                      | On                                                                                                    | Off |                 |                       | 0        |
| -User Name                                               |                                                                                                    |     | 18 <sup>4</sup> | Change                | PQRS     |
| -E-mail Address                                          |                                                                                                    |     |                 | Change                | ·/*      |
| -Password                                                | Change                                                                                                    |     |                 |                       | No start |
| ►Encryption                                              | Auto                                                                                                    | On  |                 | Off                   | С        |
|                                                          |                                                                                                    |     |                 |                       | Ston     |
| Ourrent toner cartridge can be used until the r          | eplacement alert.                                                                                               |     |                 | MAR 24,2022<br>4:02PM | Stop     |
| Black                                                    | YHER                                                                                                    |     |                 |                       |          |
| Current toner cartridge can be used until the r<br>Black | eplacement alert. United to the second second second second second second second second second second second se |     |                 | 4:02PM                |          |

- 20. Select "OK"
- 21. Select "Administrator Email"
- 22. Input the same email address that you created and entered in Step 18.

- 23. Select "OK"
- 24. Select "Exit" until you are back at the home screen.

Now try to scan to an email address using the scanner app on the copier.